# Choisir et mettre en œuvre une solution de mesure d'un effort mécanique

# Problématique :

On souhaite ici mesurer l'effort de portance (dû aux effets aérodynamiques) appliqué sur un véhicule modèle réduit.

# Matériel utile :

- Arduino + Shield Grove + Cable USB
- Capteur d'effort + Carte amplificateur + Câbles Grove
- Masses étalons

# I. Mise en situation et cahier des charges :

L'aérodynamique automobile est l'étude des phénomènes aérodynamiques induits par l'écoulement de l'air autour d'un véhicule automobile en mouvement. La connaissance de ces phénomènes permet de réduire la consommation des véhicules ou d'améliorer leur comportement routier.

> Le laboratoire de SI est équipé d'un banc aérodynamique pour modèle réduit. Ce banc dispose, entre autre, de capteurs d'efforts disposés sous chacune des roues afin de mesurer l'effort de portance négative (effort aérodynamique qui a tendance à plaquer une voiture au sol).

Ces capteurs d'efforts sont en fait équivalent des balances que l'on aurait disposés sous chacune des roues.

En absence de flux d'air, ces capteurs sont soumis au poids du véhicule.

En présence d'un flux d'air, ces capteurs, en plus d'être soumis au poids du véhicule sont également soumis à l'effort de portance négative.

Le cahier des charges impose principalement <sup>(1)</sup> :

- une mesure, sous une roue, dans la gamme 981N (100g) à 9025,2N (920g)
- une erreur sur la mesure qui soit la plus faible possible

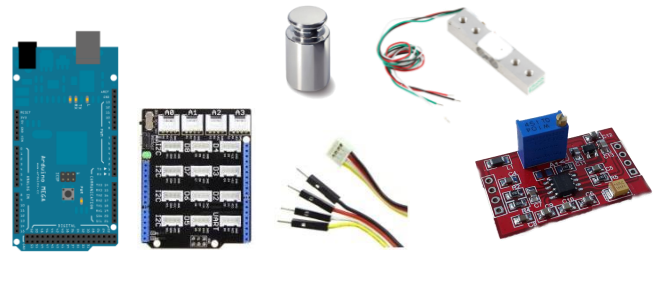

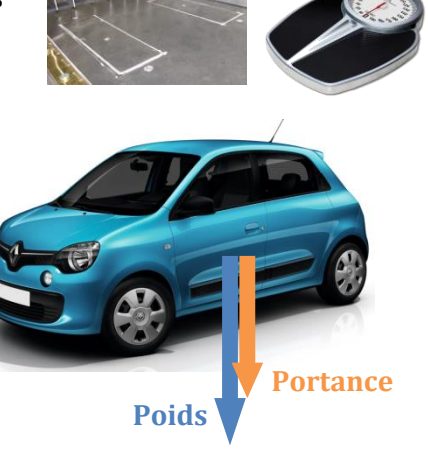

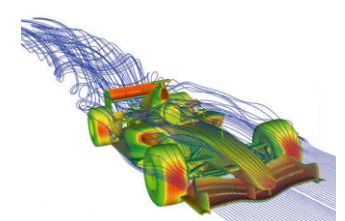

<sup>1.</sup> L'étude ne porte que sur la mesure de l'effort sous une roue. On considère ici que l'effet cumulé du poids et de l'effort de portance sous la roue sera compris entre 981N et 9025.2N (soit les effets d'une masse étalon d'une valeur comprise entre 100g à 920g que l'on aurait placée sur le capteur d'effort)

Activité – Choix et mise en œuvre d'une solution de mesure d'un effort mécanique – Sciences de l'ingénieur II. Solutions imaginées à l'issue de la recherche de solutions :

Voici les résultats issus de la recherche de solutions menée par un groupe d'élèves. Lire l'annexe 1.

*© BONNES PRATIQUES : Avant la mise en place d'un protocole d'expérimentation, il est essentiel d'identifier explicitement la nature de la grandeur à mesurer.* 

### Capteur d'effort à jauges de déformation sur corps d'épreuve (1) :

Une fois alimenté par une tension de 5V, ce capteur délivre une tension  $U_{CAPT}$  proportionnelle à l'effort à mesurer  $F_{mes} = (F_{portance} + P_{véhicule}) / 4$  ou à la masse m appliquée :

Schéma d'application envisagé : Caractéristique d'entrée / sortie : Tension  $U_{CAPT}$  ( $\mu V$ ) Masse m (Fportance + Pvéhicule)/4  $U_{CAPT}$   $U_{CAPT}$ U

Caractéristiques principales du capteur d'effort (1) :

Sensibilité : (1/195) mV/g Etendue de mesure : 0g à 1170g (limite extrême avant détérioration)

### Concernant l'organisation de la chaîne d'information trois solutions sont envisagées :

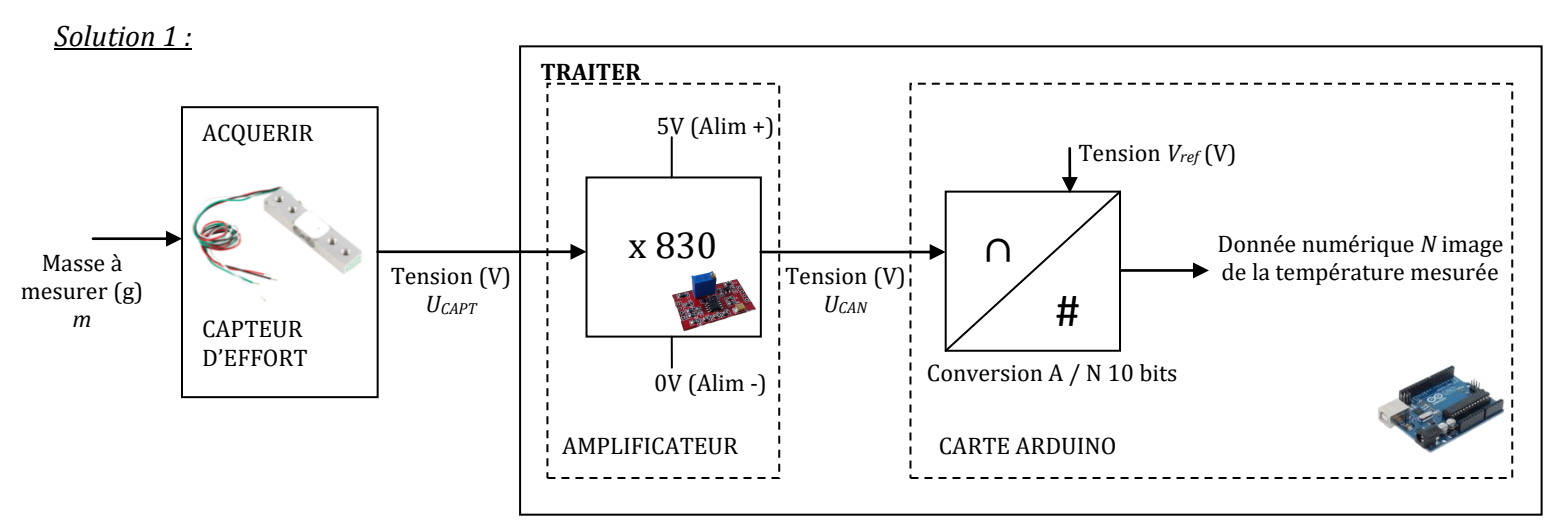

Dans cette solution, on intercale une fonction multiplication par une constante (amplificateur de tension dont le gain en tension est de 830) entre la sortie du capteur d'effort et l'entrée analogique de la carte Arduino. La pleine échelle  $V_{PE}$  du convertisseur A / N est fixée à 5V (valeur par défaut).

1. Pour simplifier l'étude, on va considérer que :

- l'effort à mesurer (grandeur physique d'entrée à mesurer) varie extrêmement lentement dans le temps (valeur pratiquement continue), seules les propriétés statiques du capteur d'effort et de la chaîne d'acquisition sont alors utiles.
- l'erreur sur la mesure du capteur d'effort est supposée nulle.
- pour éviter les changements d'unité (Newton ⇔ Gramme), l'unité de la grandeur à mesurer sera le gramme.

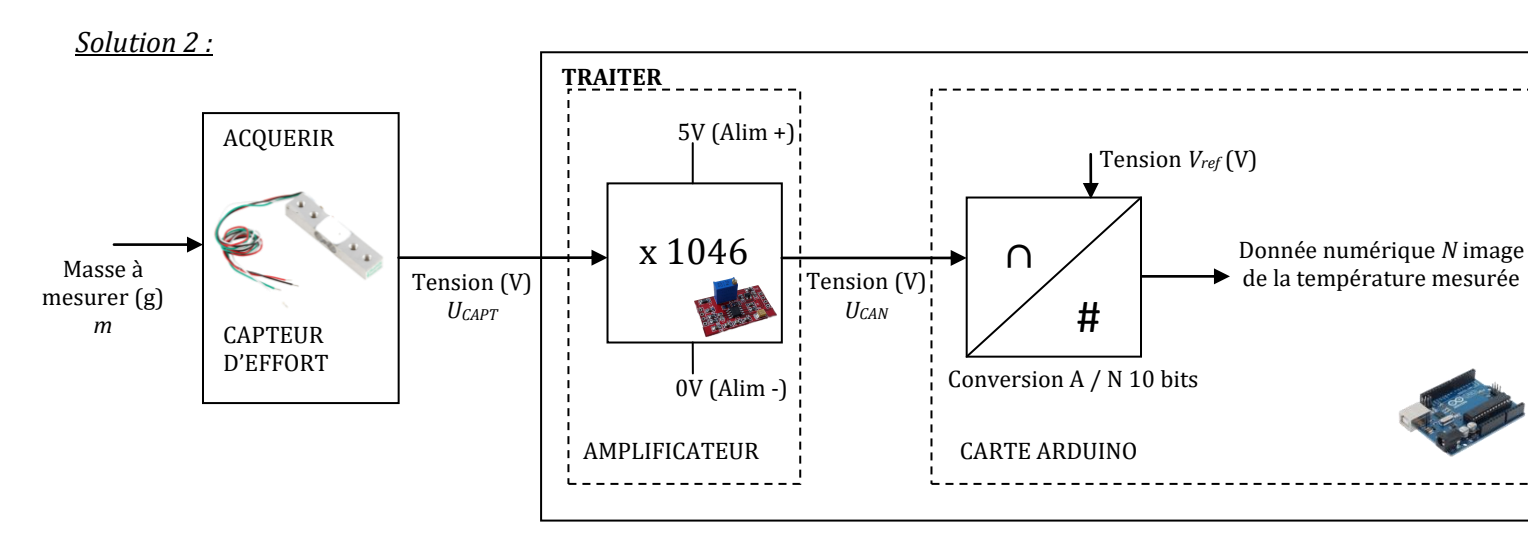

Dans cette solution, le gain en tension de l'amplificateur est porté à 1046. La pleine échelle V<sub>PE</sub> est fixée à 5V.

#### <u>Solution 3 :</u>

La solution 3 reprend exactement la même organisation pour la chaîne d'information que pour la solution 2 mais la pleine échelle  $V_{PE}$  du convertisseur A / N est à présent fixée logiciellement à la valeur de 1.1V.

# III. Etude théorique de la solution 2 :

Vous devez conduire l'étude théorique de la solution 2 en vue de choisir la solution répondant parfaitement au cahier des charges.

ి BONNES PRATIQUES : Une étude théorique préliminaire permet de prévoir quantitativement l'ordre de grandeur d'une mesure.

Lire puis compléter l'annexe fourni <sup>(1)</sup> pour la solution 2 afin :

- 1. D'identifier la nature (analogique, logique et numérique) en divers points de la chaine d'information ;
- 2. Compléter le schéma bloc en donnant les relations liant :
  - a.  $U_{CAPT}$  et masse à mesurer m ;
  - b.  $U_{\text{CAN}} \mbox{ et } U_{\text{CAPT}}$  ;
  - c. N et la tension  $U_{\text{CAN}}\, puis$  N et la masse  $m_{\text{mes}}$  ;
  - d.  $m_{mes}$  et l'effort  $F_{mes}$  en Newton.
- 3. De déterminer les valeurs prises par les tensions U<sub>CAPT</sub>, U<sub>CAN</sub> et par la donnée numérique N en fonction de la masse m mesurée ;
- 4. De critiquer la pertinence de la solution proposée.
- Compléter le tableau de choix de solution de la page suivante.

<sup>1.</sup> Se référer à l'annexe 2.

# IV. Choix d'une solution :

© BONNES PRATIQUES : Une solution n'est retenue que si elle respecte tous les critères quantitatifs initialement attendus. Le meilleur moyen de vérifier si une solution respecte le cahier des charges initial est d'élaborer un tableau listant chacune des solutions possibles et les critères attendus.

| Choix d'une solution pour la fonction ACQUERIR |                                                                           |                                              |                                                              |                                    |  |
|------------------------------------------------|---------------------------------------------------------------------------|----------------------------------------------|--------------------------------------------------------------|------------------------------------|--|
| Critères de cl                                 | hoix                                                                      |                                              | Solution : Capteur d'effort                                  |                                    |  |
|                                                | Etendu                                                                    | e de mesure du capteur choisi                |                                                              |                                    |  |
| Etendue de<br>mesure                           | Gamme de d'efforts de portance à mesurer<br>d'après le cahier des charges |                                              | 100g à 920g                                                  |                                    |  |
|                                                | Solution envisageable ou non                                              |                                              | 🗆 Envisageable                                               | □ Non envisageable                 |  |
|                                                | Erreur sur la mesure du capteur choisi                                    |                                              |                                                              |                                    |  |
| Erreur sur<br>la mesure                        | Erreur sur la mesure souhaitée d'après le<br>cahier des charges           |                                              | Erreur la plus faible possible                               |                                    |  |
|                                                | Solution envisageable ou non                                              |                                              | □ Envisageable                                               | $\Box$ Non envisageable            |  |
| Choix de la solution et<br>justification       |                                                                           | La solution choisie resp<br>Le choix du capt | pecte tous les critères du c<br>eur d'effort est définitiver | ahier des charges.<br>nent validé. |  |

| Choix d'une solution pour la fonction TRAITER |                                                                                                    |                                      |                                      |                                      |  |
|-----------------------------------------------|----------------------------------------------------------------------------------------------------|--------------------------------------|--------------------------------------|--------------------------------------|--|
| Critères de choix                             |                                                                                                    | Solution 1                           | Solution 2                           | Solution 3                           |  |
|                                               | Gamme de valeurs prises par N                                                                             | 0 à 1023                             | 0 à 1023                             | 0 à 1023                             |  |
|                                               | Relation de m (en g) en fonction<br>de N                                                                  | m = (N x 5 / 1024)<br>/ 830 x 195000 |                                      |                                      |  |
| Etendue de                                    | Etendue de mesure de la solution<br>(en g)                                                                | 0 à 1173g                            |                                      | 0 à 204g                             |  |
| mesure                                        | Gamme de d'efforts de portance<br>à mesurer d'après le cahier des<br>charges                              |                                      |                                      |                                      |  |
|                                               | Solution envisageable ou non                                                                              | ⊠ Envisageable<br>□ Non envisageable | □ Envisageable<br>□ Non envisageable | □ Envisageable<br>□ Non envisageable |  |
| Erreur sur<br>la mesure                       | Plus petite variation possible de<br>N                                                                    | 1                                    | 1                                    | 1                                    |  |
|                                               | Relation de m (en g) en fonction<br>de N                                                                  |                                      |                                      |                                      |  |
|                                               | Plus petite variation d'effort de<br>portance mesurable (en g) avec<br>la solution (erreur sur la mesure) | 1,14g                                |                                      | 0,20g                                |  |
|                                               | Solution envisageable ou non                                                                              | □ Envisageable<br>☑ Non envisageable | □ Envisageable<br>□ Non envisageable | ⊠ Envisageable<br>□ Non envisageable |  |
| Choix de la solution et<br>justification      |                                                                                                    |                                      |                                      |                                      |  |

# V. Modélisation de la solution choisie

*© BONNES PRATIQUES : Dans un projet, la modélisation permet de valider une solution et d'anticiper les problèmes avant sa mise en œuvre réelle.* 

Saisir, sur Matlab / Simulink le modèle causal correspondant à la chaine d'acquisition de la solution choisie pour la mesure de l'effort :

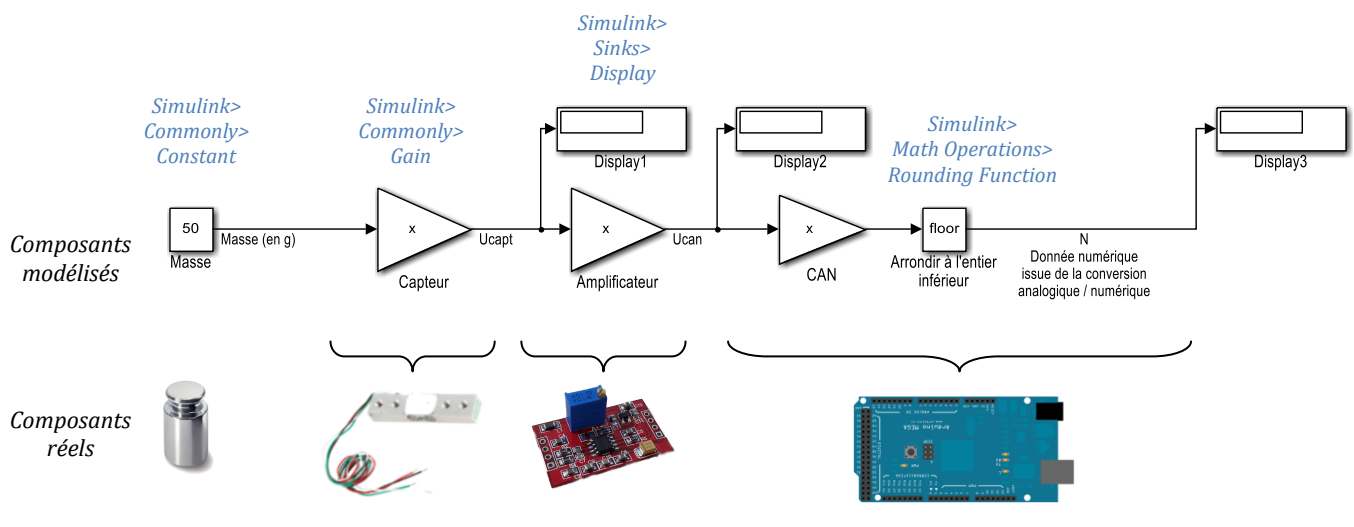

Paire une capture d'écran de votre modèle causal :

 $\mathscr{P}$  Ajouter au modèle précédent une fonction Matlab afin de calculer la valeur de masse mesurée m<sub>MES</sub> à partir de la valeur N :

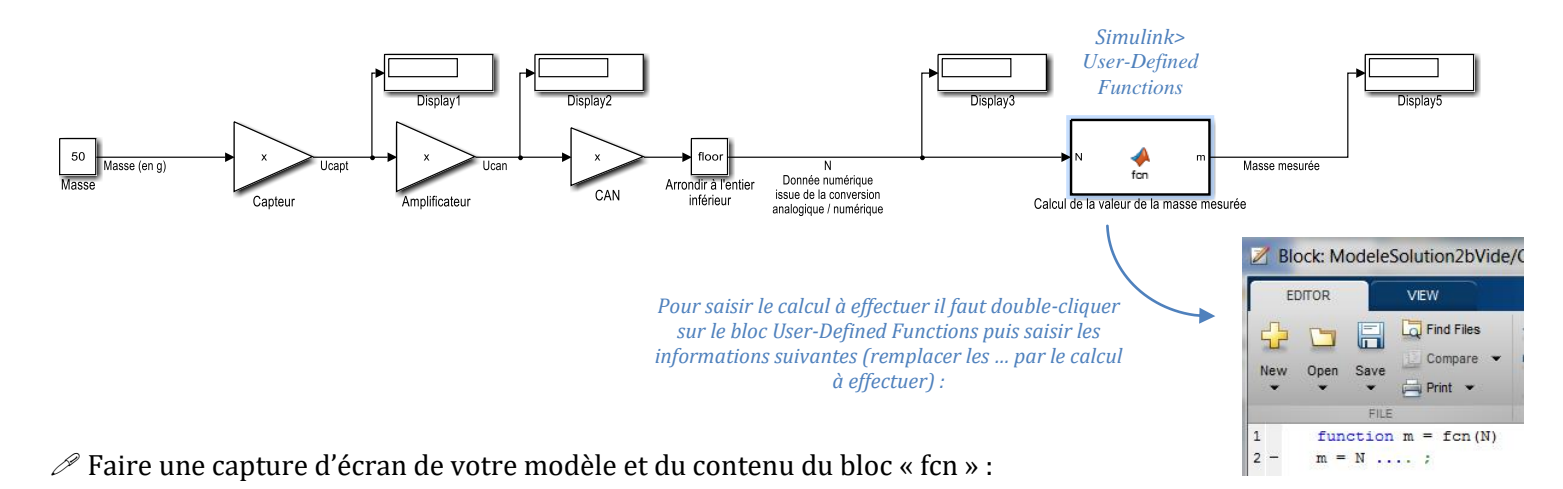

Dans la constante Masse, saisir les différentes valeurs de masse en g sous la forme d'un tableau : [0 50 100 200 300 etc...]
Constant value:

[50 100 200 300 600 700 800 900 930]

Exécuter le modèle en cliquant sur l'icône 
 afin de compléter le tableau ci-dessous. Calculer l'erreur sur la mesure issue du modèle :

| Masse à mesurer<br>m en g | U <sub>CAPT</sub> en mV | U <sub>CAN</sub> en V | N sans unité | Masse mesurée m <sub>MES</sub><br>en g | Erreur (valeur<br>absolue) sur la<br>mesure en g |
|---------------------------|-------------------------|-----------------------|--------------|----------------------------------------|--------------------------------------------------|
| 0g                        |                         |                       |              |                                        |                                                  |
| 50g                       |                         |                       |              |                                        |                                                  |
| 100g                      |                         |                       |              |                                        |                                                  |
| 200g                      |                         |                       |              |                                        |                                                  |
| 300g                      |                         |                       |              |                                        |                                                  |
| 600g                      |                         |                       |              |                                        |                                                  |
| 700g                      |                         |                       |              |                                        |                                                  |
| 800g                      |                         |                       |              |                                        |                                                  |
| 900g                      |                         |                       |              |                                        |                                                  |
| 930g                      |                         |                       |              |                                        |                                                  |

L'erreur maximale issue du modèle en g est-elle cohérente avec l'étude théorique précédente ? Le modèle est-il en adéquation avec l'analyse théorique ?

# VI. Expérimentation de la solution et évaluation des écarts avec le modèle

# a- Mise en œuvre matérielle :

Voici le schéma d'implantation matériel de la solution que l'on souhaite mettre en œuvre afin de **confronter les résultats issus du modèle et issus du rée**l :

### Modèle créé précédemment :

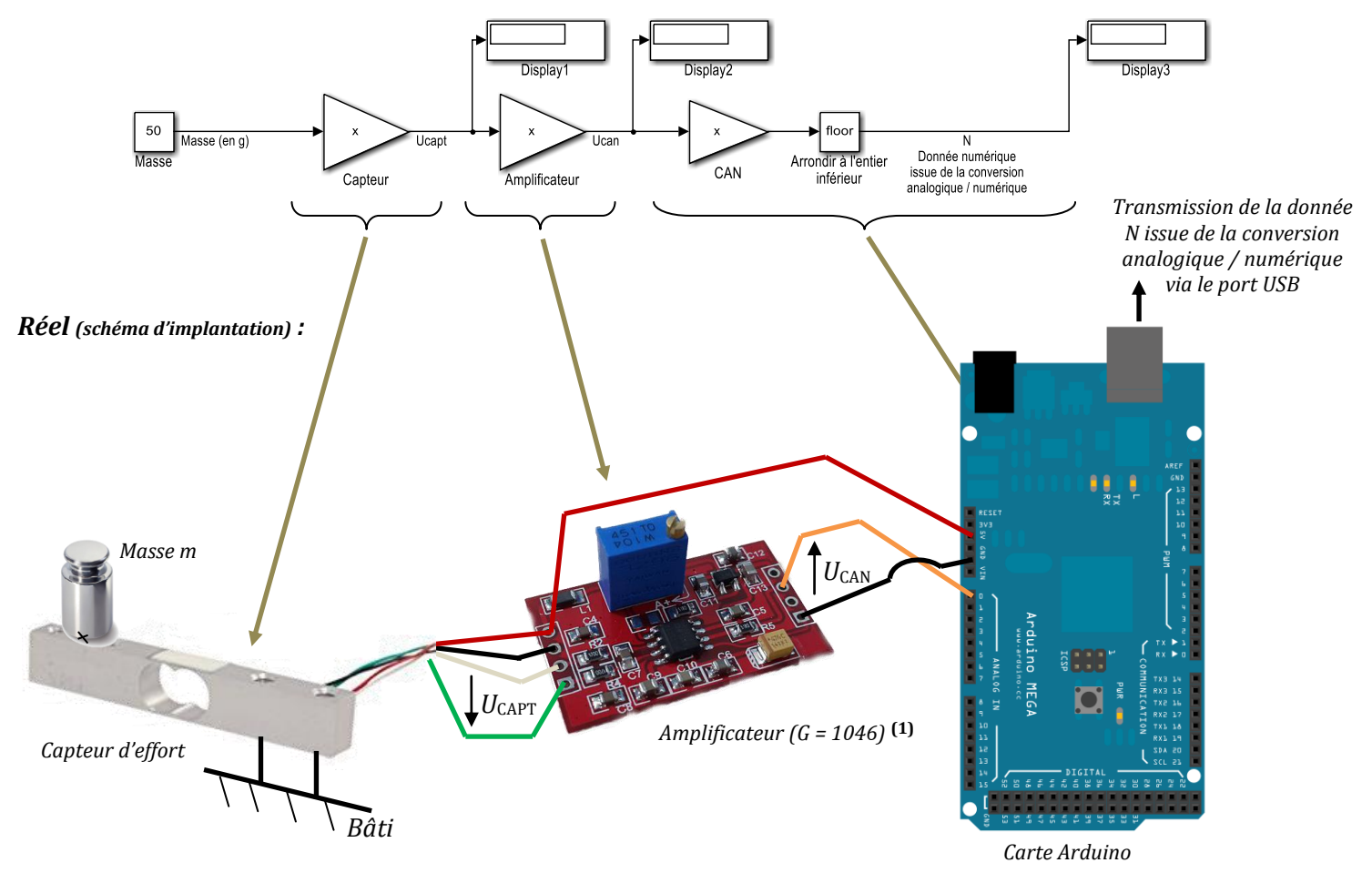

A partir du schéma d'implantation de solution ci-dessus, mettre en œuvre la solution choisie pour la mesure de l'effort. <u>Faire appel au professeur</u>.

# **NE PAS CONNECTER LE CABLE USB AU PC !**

### b- Mise en œuvre logicielle :

Vous savez que Matlab / Simulink permet de <u>modéliser une solution</u>. Mais pas seulement... Matlab / Simulink permet également d'<u>expérimenter une solution</u>!

Matlab / Simulink peut par exemple communiquer avec une carte Arduino, connectée au port USB du PC, afin de très facilement :

- Manipuler les informations numériques issues de la carte Arduino
- D'afficher les résultats d'une expérimentation à l'aide des composants Simulink habituel : Scope, etc...

1. A noter que le réglage du gain de l'amplificateur se fait via un potentiomètre. Le professeur a déjà réglé le gain à la valeur souhaitée.

### c- Saisie du schéma d'expérimentation sur Matlab / Simulink :

Le bloc « Arduino AnalogRead » présent dans la librairie « Arduino IO Library » permet de récupérer, via la liaison USB, le résultat de la conversion analogique / numérique réalisée par la carte Arduino :

Dans les propriétés du bloc « Arduino AnalogRead » il est possible de :

- Définir la broche analogique que l'on souhaite utiliser (broche sur laquelle on a connecté un capteur par exemple), ici : broche 0
- Définir la période d'échantillonnage (durée entre deux récupérations de la donnée issue de la conversion analogique numérique), ici : 200ms

🚹 Source Block Parameters: Arduino Analog Read Arduino IO Analog Read (mask) (link)

Every time this block is executed it asks the server program running on the Arduino to perform an analog input on (that is read the voltage from) a given pin, and to return the value (0 to 1023) via serial port. This value is then set as the output of the block.

The first parameter in the mask is the name of the Arduino object (which must match the one chosen in the Setup block). The second parameter is the number of the analog input pin (0 to 5) where the analog input needs to be performed. The last parameter is the sample time.

See the help for more details.

| Arduino Variable Temporary arduino variable: Arduino1 🔹 |  |  |  |  |
|---------------------------------------------------------|--|--|--|--|
| Pin                                                     |  |  |  |  |
| 0                                                       |  |  |  |  |
| Sample Time (-1 for inherited):                         |  |  |  |  |
| 0.2                                                     |  |  |  |  |
|                                                         |  |  |  |  |
| <u>O</u> K <u>Cancel Help</u> <u>Apply</u>              |  |  |  |  |

#### Arduino IO Library Simulink

Real-Time Pacer

Speedup = 1 Real-Time Pacer

> Setup Arduino1

COM48 Arduino IO Setup

Le bloc « Real-Time Pacer » présent dans la librairie « Arduino IO Library » permet de définir la vitesse d'exécution du schéma d'expérimentation (Speedup = 1 : Fonctionnement temps réel).

Le bloc « Arduino IO Setup » présent dans la librairie « Arduino IO Library » permet le port de communication associé à la carte Arduino connectée au PC.

Le schéma d'expérimentation Matlab / Simulink ci-dessous permet par exemple :

- 1- de récupérer la donnée N issues de la conversion analogique / numérique (broche 0, toutes les 200ms)
- 2- de calculer la valeur de la masse mesurée m<sub>mes</sub> (il faut, bien évidemment, pour cela compléter correctement le bloc « fcn »).

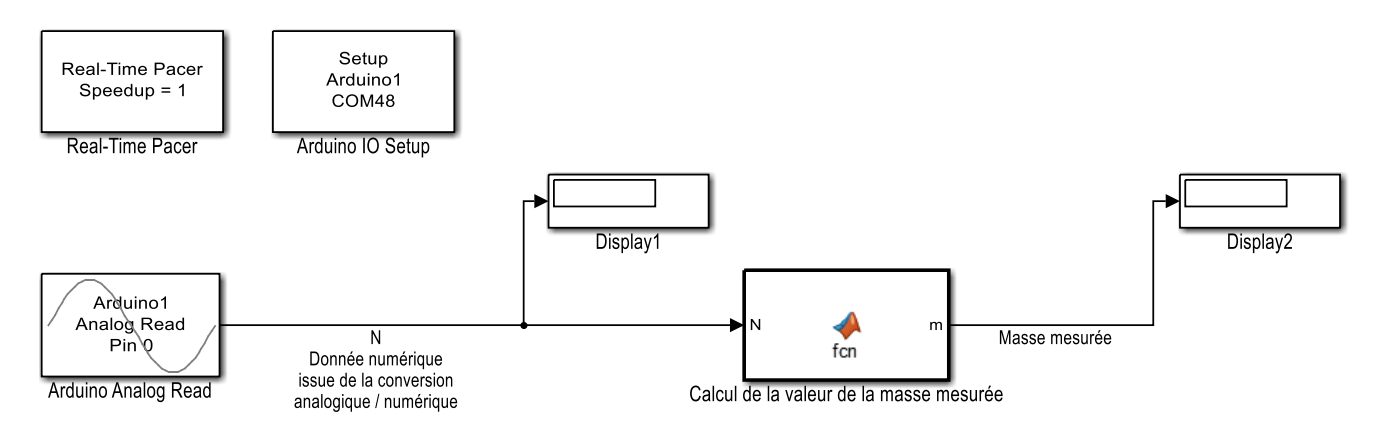

Arduino IO Library Simulink

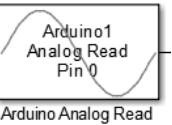

#### *d-* <u>Schéma d'expérimentation (aspect matériel et logiciel) permettant la mesure de l'effort</u>

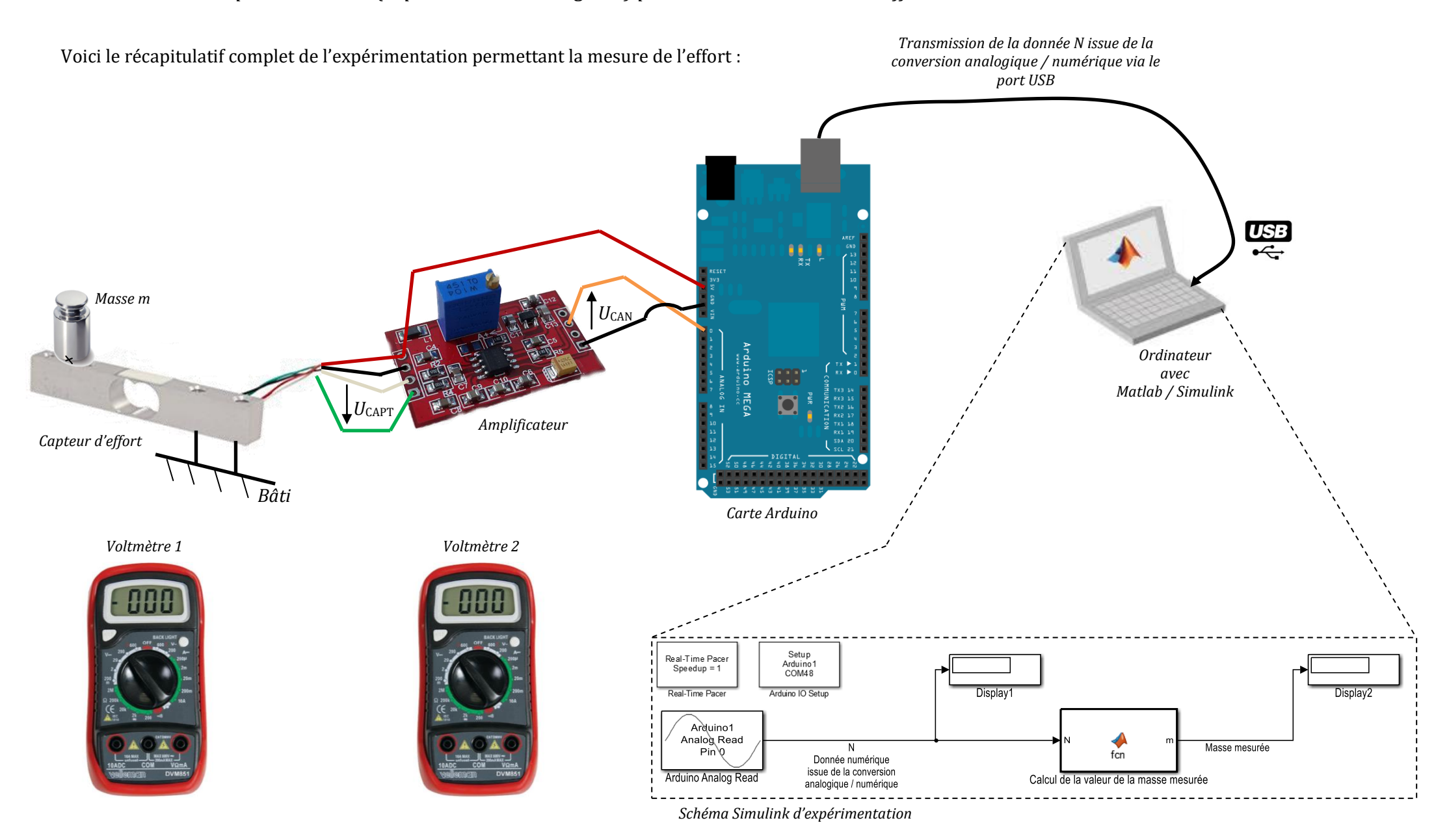

Compléter le schéma de la page précédente en connectant les voltmètres de manière à mesurer, au signe, prés :

- la tension U<sub>CAPT</sub> avec le voltmètre 1 ;
- la tension U<sub>CAN</sub> avec le voltmètre 2.

🖑 Saisir le schéma d'expérimentation Matlab / Simulink de la page précédente.

🖑 Compléter le bloc « fcn » de façon à calculer la valeur de la masse mesurée m<sub>mes</sub> à partir de la valeur de N (convertir N en type single en écrivant : single (N)). Faire une capture des instructions saisies dans le bloc « fcn » :

🖑 Enregistrer le schéma d'expérimentation Matlab / Simulink sous le nom « MesureMasse.slx » dans votre dossier personnel.

#### e- Mesure des grandeurs en divers points de la chaîne d'acquisition

On souhaite ici mesurer les grandeurs électriques en divers points de la chaîne d'acquisition afin de valider son bon fonctionnement.

#### A REALISER AVEC LE PROFESSEUR !!

#### Relevé de la tension UCAPT pour différentes valeurs de masse :

🖑 Connecter le voltmètre afin de mesurer la tension U<sub>CAPT</sub>. Puis connecter la carte Arduino au port USB afin d'alimenter le capteur d'effort, l'amplificateur ainsi que la carte Arduino.

Compléter la colonne U<sub>CAPT</sub> du tableau ci-dessous. Déconnecter la carte Arduino du port USB.

#### Relevé de la tension U<sub>CAN</sub> pour différentes valeurs de masse :

🖑 Connecter le voltmètre afin de mesurer la tension U<sub>CAN</sub>. Puis connecter la carte Arduino au port USB.

Compléter les colonnes U<sub>CAN</sub> et Gain = C<sub>CAN</sub> / U<sub>CAPT</sub> du tableau ci-dessous. Déconnecter la carte Arduino.

|                                                                                          | Masse à mesurer<br>m en g | U <sub>CAPT</sub> en mV | U <sub>CAN</sub> en V | Gain |
|------------------------------------------------------------------------------------------|---------------------------|-------------------------|-----------------------|------|
|                                                                                          | 0g                        |                         |                       |      |
|                                                                                          | 50g                       |                         |                       |      |
|                                                                                          | 100g                      |                         |                       |      |
|                                                                                          | 200g                      |                         |                       |      |
|                                                                                          | 300g                      |                         |                       |      |
|                                                                                          | 400g                      |                         |                       |      |
|                                                                                          | 450g                      |                         |                       |      |
| Valeur (déduite) maximale mesurable obtenu en<br>appuyant progressivement sur le capteur |                           |                         |                       |      |
|                                                                                          | 920g                      | 4.7                     |                       |      |

Sur Excel tracer les caractéristiques d'entrée/sortie du :

- capteur  $U_{CAPT} = f(m)$
- amplificateur  $U_{CAN} = f(U_{CAPT})$

| $U_{CAPT(mV)} = f(m_{(g)})$     |               | $U_{CAN(V)} = f(U_{CAPT(mV)})$ |
|---------------------------------|---------------|--------------------------------|
|                                 |               |                                |
| Commenter les tracés précédents | ::            |                                |
| $U_{CAPT(mV)} = f(m_{(g)})$     | Sensibilité ? | Valeur à l'origine ?           |
|                                 |               |                                |
|                                 |               |                                |
| II - f(II)                      | Cain 2        | Valour maximalo ?              |
| $U_{CAN}(V) = I(U_{CAPT}(mV))$  | Galli (       |                                |
|                                 |               |                                |
|                                 |               |                                |

#### <u>Relevé de la donnée numérique N issue de la conversion analogique / numérique :</u>

 $\sqrt[n]$  Ouvrir le schéma d'expérimentation Matlab / Simulink « MesureMasse.slx » et modifier le bloc « fcn » (calcul de la valeur de la masse mesurée m<sub>mes</sub> à partir de la valeur de N) de façon à prendre en compte la tension présente en sortie de l'amplificateur (par exemple ici -0.503V) en absence de masse (m = 0g) :

function m = fcn(N)
 U = -0.503;
 m = (single(N) \* (5/1024) + U) \* 195000 / 1046;

Connecter la carte Arduino au port USB afin de visualiser la valeur de la donnée N et de la masse mesurée m<sub>mes</sub> par la chaine d'acquisition.

🖑 Exécuter le schéma d'expérimentation en cliquant sur l'icône 🕑

Activité – Choix et mise en œuvre d'une solution de mesure d'un effort mécanique – Sciences de l'ingénieur V Compléter le tableau ci-dessous :

|                                                                                                   | Masse à mesurer<br>m en g | U <sub>CAN</sub> en V | N sans unité | Masse mesurée m <sub>MES</sub><br>en g | Erreur (valeur<br>absolue) sur la<br>mesure en g |
|---------------------------------------------------------------------------------------------------|---------------------------|-----------------------|--------------|----------------------------------------|--------------------------------------------------|
|                                                                                                   | 0g                        |                       |              |                                        |                                                  |
|                                                                                                   | 50g                       |                       |              |                                        |                                                  |
|                                                                                                   | 100g                      |                       |              |                                        |                                                  |
|                                                                                                   | 200g                      |                       |              |                                        |                                                  |
|                                                                                                   | 300g                      |                       |              |                                        |                                                  |
|                                                                                                   | 400g                      |                       |              |                                        |                                                  |
|                                                                                                   | 450g                      |                       |              |                                        |                                                  |
| Valeur (déduite) maximale<br>mesurable obtenu en<br>appuyant<br>progressivement sur le<br>capteur |                           |                       |              |                                        |                                                  |
|                                                                                                   | 920g                      |                       |              |                                        |                                                  |

# f- Analyse des écarts et préconisation de modifications de la chaîne d'acquisition

| Résultats de la solution de mesure de masse : <b>Etendue de mesure</b> |                                                   |  |                |                              |  |
|------------------------------------------------------------------------|---------------------------------------------------|--|----------------|------------------------------|--|
|                                                                        | Etendue de mesure de la solution réelle           |  |                |                              |  |
| Etendue de<br>mesure                                                   | Etendue de mesure prévue par l'étude<br>théorique |  |                |                              |  |
|                                                                        | Solution envisageable ou non en l'état            |  | □ Envisageable | 🗆 Non envisageable en l'état |  |
| Analyse o<br>résultats de l                                            | des<br>nesure                                     |  |                |                              |  |
| Modification<br>envisagée                                              |                                                   |  |                |                              |  |

|                         | Résultats de la solution de mesure de masse : <b>Erreur sur la mesure</b> |                                             |  |  |  |
|-------------------------|---------------------------------------------------------------------------|---------------------------------------------|--|--|--|
| Erreur sur<br>la mesure | Erreur maximale commise sur la mesure avec<br>la solution choisie         |                                             |  |  |  |
|                         | Erreur sur la mesure prévue par l'étude<br>théorique                      |                                             |  |  |  |
|                         | Erreur sur la mesure souhaitée d'après le<br>cahier des charges           |                                             |  |  |  |
|                         | Solution envisageable ou non                                              | □ Envisageable □ Non envisageable en l'état |  |  |  |
| Analyse<br>résultats de | des<br>mesure                                                             |                                             |  |  |  |